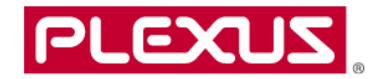

# Supplier Portal User Guide - Plexus Corp. Supplier Registration - Supplier Submission Only

...

. ...

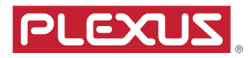

## **Table of Contents**

| Overview of the Portal                                                                                                    | •••••••••••••••••••••••••••••           | 3 |
|----------------------------------------------------------------------------------------------------|-----------------------------------------|---|
| Advantages to using the portal         Supplier Registration Process       5         Supplier Registration       2         Basic Navigation       2         Supplier's Registration Account Activation       3         Supplier - How to Reset Password       3         Supplier Registration - Supplier Sign In Page       5 | 4                                       |   |
| Supplier Registration Process                                                                                                    | 5                                       |   |
| Supplier Registration                                                                                                    | ••••••••••••••••••••••••••••••••••••••• | 2 |
| Basic Navigation                                                                                                    | 2                                       |   |
| Supplier's Registration Account Activation                                                                                                    | 3                                       |   |
| Supplier - How to Reset Password                                                                                                    |                                         | 3 |
| Supplier Registration - Supplier Sign In Page                                                                                                    |                                         | 6 |
| Supplier Registration - Welcome Page                                                                                                    |                                         | 7 |
| Suppliers' Submission                                                                                                    | 8                                       |   |
|                                                                                                    |                                         |   |

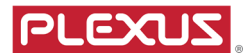

#### **Overview of the Portal**

#### Major Functionality:

- Suppliers can view their open orders and enter/submit a promise date, Trans Tracker Number (carriers tracker number), shipped via, ship date, quantity shipped, supplier order number, supplier line number, and supplier comments. When a supplier clicks the icon for the open orders they will get the current list of actual open POs. The dates that are submitted by the supplier will automatically post to the actual PO line in Plexus' ERP system. Updates can occur to the following fields in Batch Updates or Individual PO's: Promise Date, Next Status, Commit Date, or any of the other seven fields the supplier can add data to. If you enter a comment on the PO line the buyer will be sent an e-mail with the comment you added to the PO line.
- Suppliers can get their open orders in Excel directly from the Portal. The list they receive is "real-time".
- Suppliers can get their forecast in Excel directly from the Portal. This data is only refreshed once per week on Saturday and that date can be found on the CSV report in column D entitled "Forecast Generation Date". The forecast consists of; Plexus' quantity on hand, Supplier Managed Inventory (SMI) on hand, demand, supply, safety stock, and last receipt date.
- Supplier Administrators can add users to view only their orders and forecasts.
- Suppliers can view the status of Plexus Debit Memo, Return Material Authorization (RMA) and Credit Memo.
- Suppliers can track status of invoices by various methods ie amounts paid, date ranges and invoice number.
- Suppliers can submit invoices electronically via submit invoice module . With this method, suppliers do not need to provide softcopy of invoices.
- Suppliers can upload statement of accounts.
- Supplier is onboarded and registered as an approved supplier in Plexus ERP after completing supplier's required information and approved by different Plexus personas within the portal.

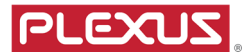

#### Advantages to using the portal

#### Supply Chain System

- 1. By entering promise dates:
  - a. You ensure that you are in control of your on time delivery rating. The date you submit is posted to our ERP system within 15 minutes.
  - b. You will no longer be sent open order reports from each site and potentially several individuals from each site.
- 2. By entering any comments on the PO line an e-mail will be sent to the buyer within 15 minutes. This should take the place of any e-mail that you would have had to send to the buyer if there were problems with a PO line. E.g. price problems, split shipments, etc...
- 3. By entering shipping information (date shipped, quantity shipped, carrier, & tracking number) you avoid manual inquiries (e-mail, phone calls) from the Plexus materials staff asking for this information. This information will post to our ERP system within 15 minutes.

Plexus has the ability to do all of these transactions via EDI or using a flat file process through a secure FTP site. Contact the buyer if you would like to discuss those options.

#### Finance System

- Suppliers can view the status of invoices online and real-time.
- Suppliers can research the details of Plexus Debit Memo, Credit Memo and RMA which is quicker than obtaining information via email communication.
- By submitting invoices via supplier portal, data will transmit to Plexus system immediately which will speed up payment processing .
- By uploading statement of accounts allows reconciliation of invoices to be performed on timely basis and ensure all invoices billed to Plexus are not missed which may impact payment schedule.
- Payment details can be viewed online thus eliminating email communications.

#### Supplier Registration Process

- 1. Granular digitalization and digitization process to capture supplier's general data, accounting data, purchasing data and respective approvals
- 2. Invite supplier to fill in required suppliers' information, documents, etc
- 3. Automatic validations on captured data such as making certain fields mandatory based on provided input, etc
- 4. Participants will be notified by email automatically about the approval tasks
- 5. Live dashboards to monitor various status of vendor onboarding

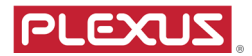

#### **Supplier Registration Process**

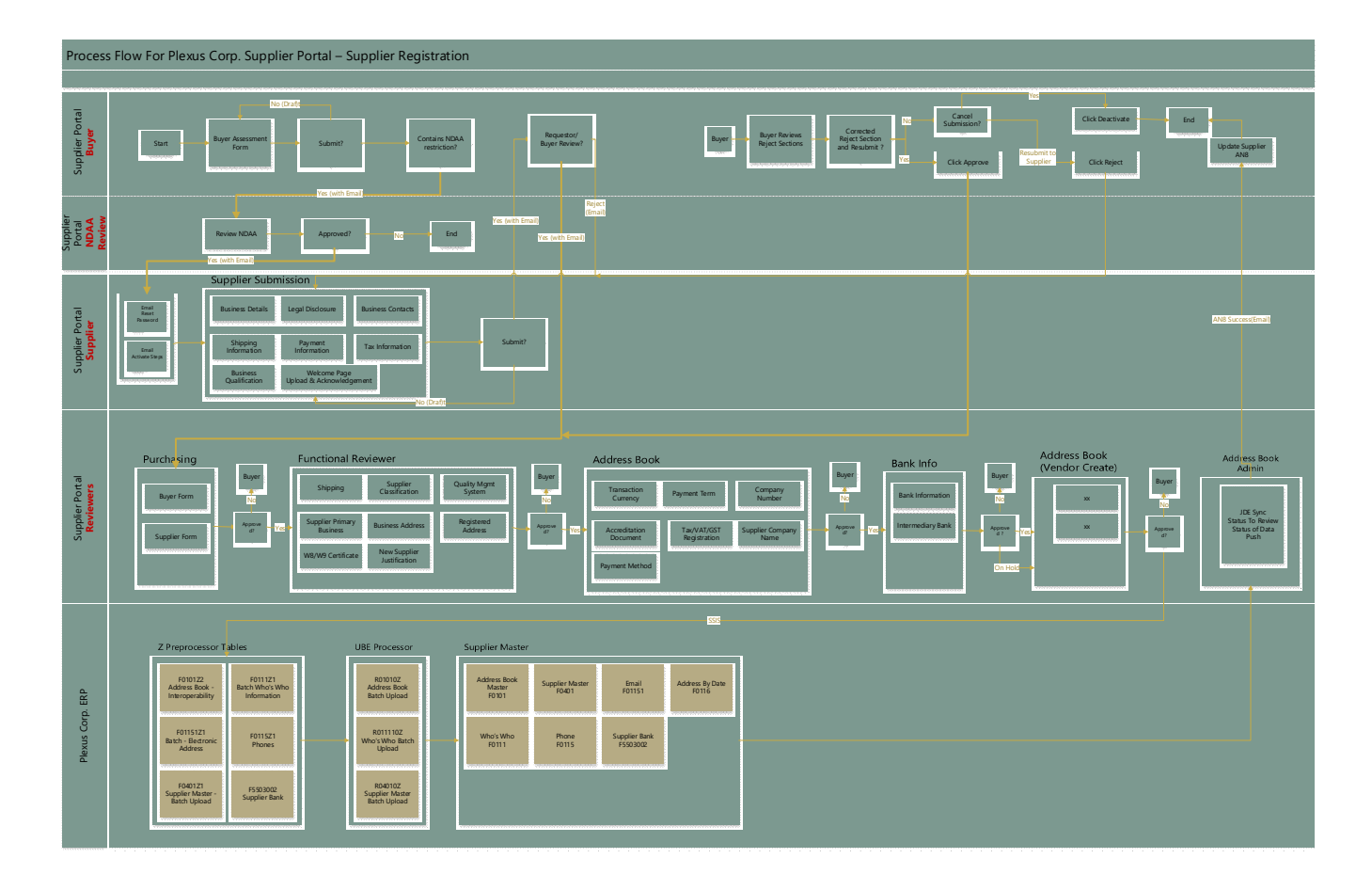

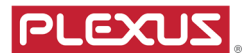

Account usage:

- If a user account isn't accessed for 90 days, the user will receive an email letting them know that their account will be locked if they don't access their account in the next 30 days.
- If the user account isn't accessed for 120 days, the user will receive an email letting them know that their account has been locked and that they will need to contact their administrator to have their account unlocked.
- If the user account isn't accessed for 180 days, the user will receive an email letting them know that their account has been removed.

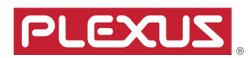

## Supplier Registration

## **Basic Navigation**

For supplier, please follow the steps to activate registration account in this guide.

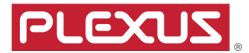

## Supplier's Registration Account Activation

After Plexus buyer submits supplier onboard request, requestor and supplier receives emails from Plexus Supplier Portal.

|   | То             | From                                                    | Subject                           |
|---|----------------|---------------------------------------------------------|-----------------------------------|
| 1 | Plexus Buyer   | Plexus Supplier Portal                                  | (Notification) Supplier           |
|   |                | <supplierportal@plexus.com></supplierportal@plexus.com> | Registration #xxx is Created      |
| 2 | Supplier Email | Plexus Supplier Portal                                  | [Plexus] Reset Password           |
|   |                | <supplierportal@plexus.com></supplierportal@plexus.com> |                                   |
| 3 | Supplier Email | Plexus Supplier Portal                                  | [Plexus] Step to Activate Account |
|   |                | <supplierportal@plexus.com></supplierportal@plexus.com> | to Register                       |

| ! @ RECEIVED 👻   | FROM                   | SUBJECT                                              | SIZE  |
|------------------|------------------------|------------------------------------------------------|-------|
| 2/4/2021 8:46 PM | Plexus Supplier Portal | [Plexus] Step to Activate Account to Register        | 12 KB |
| 2/4/2021 8:46 PM | Plexus Supplier Portal | [Plexus] Reset Password                              | 9 KB  |
| 2/4/2021 8:46 PM | Plexus Supplier Portal | (Notification) Supplier Registration #389 is Created | 10 KB |

#### Supplier - How to Reset Password

Open the email with subject Reset Password, as shown on following screen shot,

- 1. To : Supplier Email input by Plexus requestor
- 2. Xxx Onboard Transaction Number
- 3. Link The URL link to reset password, click on the link

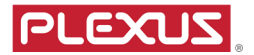

| Т | o Jason               | Thu 2/4/2021 8:46 PM<br>Plexus Supplier Portal <supplierportal@plexus.com><br/>[Plexus] Reset Password<br/>Bourne</supplierportal@plexus.com> |
|---|-----------------------|----------------------------------------------------------------------------------------------------|
|   | XXX_ Ja<br>Please res | et your password by clicking here link 3                                                                                                    |
|   | **Note: 1             | This password reset is only valid for the next 7 days.                                                                                        |
|   | This is an            | auto-generated email. Please don't reply to this mail.                                                                                        |
|   | Warm Reg<br>Plexus    | gards                                                                                                    |

Reset your password page displays.

- 4. User Name : Copy paste from the email. This user name is temporary only, merely for supplier registration and will be removed after supplier is registered in Plexus ERP. Supplier will need to apply for Supplier Admin account to use Plexus Supplier Portal. \*\*There will be future enhancement to have a one step account process for supplier.
- 5. Email : Input the email which will receive reset password confirmation
- 6. Password : New Password
- 7. Conform Password : New Password, exact to step 6, then click wet button

**Reset Password** 

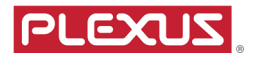

| Reset your password. |                                                                                                    |
|----------------------|----------------------------------------------------------------------------------------------------|
| UserName             | xoc_lason Bourne                                                                                                    |
| Email                | jasonbourne@cia.com 5                                                                                                    |
| Password             | Password Password must be 8 characters long and contain at least one number, one special character, one upper case letter and one lower case letter of the alphabet. |
| Confirm password     | Confirm Password 7                                                                                                    |
|                      | ✓ Reset                                                                                                    |

When reset password is successful, the following page appears and you will receive email from Plexus Supplier Portal with subject '[Plexus] Reset Password - Email Confirmation Notification'.

| Reset password Verification.                                                             |  |
|------------------------------------------------------------------------------------------|--|
| Verification Email has been send to your email. Please verify within 24hours to proceed. |  |

Emai from Supplier Portal to confirm reset password

| ! 1 RECEIVED  | •  | FROM                   | SUBJECT                                                   | SIZE | ł |
|---------------|----|------------------------|-----------------------------------------------------------|------|---|
| Date: Today   |    |                        |                                                           |      |   |
| 2/5/2021 9:54 | AM | Plexus Supplier Portal | [Plexus] Reset Password - Email Confirmation Notification | 9 KB | [ |

8. Open the reset password confirmation email, click on the link and 'Reset Password confirmation page' displays

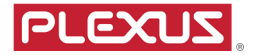

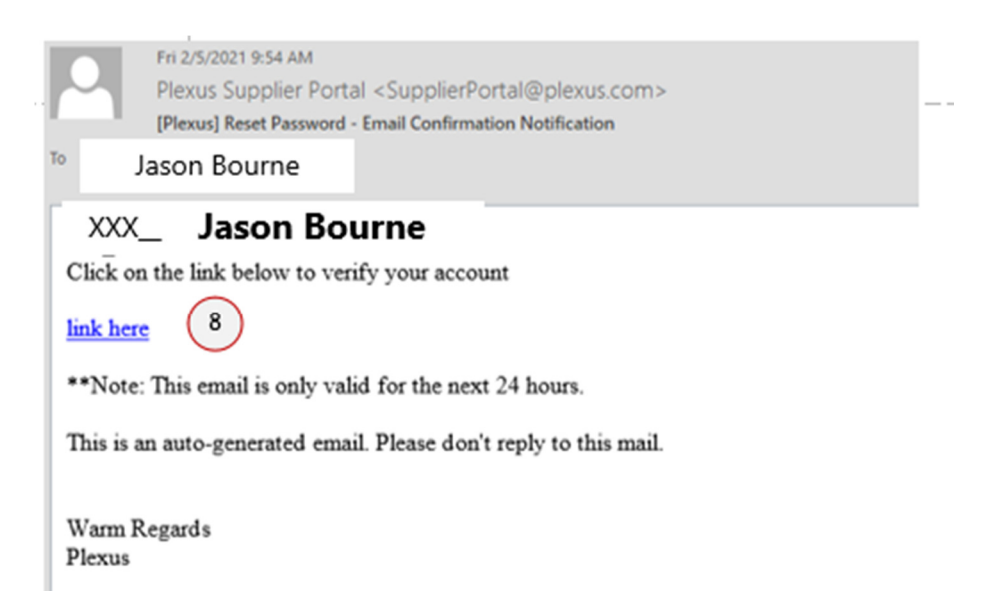

9. On the password confirmation page, click the link to login to Supplier Registration, to begin suppliers' details submission.

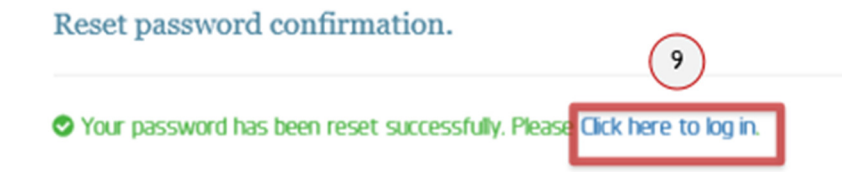

## Supplier Registration - Supplier Sign In Page

| 10. Input user name as defined in steps above             |        |        |
|-----------------------------------------------------------|--------|--------|
| 11. Input password as resetted in steps above, then click | Sign h | button |

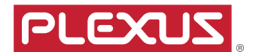

| Image: Contemportal dev. plexus. com/Registration/LoginPage                                        | ✓ A C Search         | Q   |
|----------------------------------------------------------------------------------------------------|----------------------|-----|
| plier Login - Supplier P ×                                                                         |                      |     |
| Edit View Favorites Tools Help                                                                     |                      |     |
|                                                                                                    |                      |     |
|                                                                                                    |                      |     |
|                                                                                                    |                      |     |
| PLEXUS                                                                                             |                      | (10 |
|                                                                                                    | welcome              |     |
| Supplier Portal                                                                                    | XXX_ Jason Bourne    |     |
|                                                                                                    | •••••                | ~   |
| The site gives you instant access to tools that provide relevant information for Purchase Or       | rder Forgot password |     |
| Management, Invoicing and Payment, Material Planning, and Quality processes. These tools are avail | able Son h           |     |
| globally for all suppliers.                                                                        |                      |     |

#### Supplier Registration - Welcome Page

- 1. Attach a signed copy of Plexus NDA form, this step is mandatory, file name should be unique, different to Plexus Change Notice (PCN) and Code of Conduct. Only upload these files types, PDF, PNG, JPG.
  - a. To view NDA form, click download link
- 2. Attach a signed copy of Plexus Change Notice(PCN), this step is mandatory, file name should be different to Plexus NDA and Code of Conduct. Only upload these files types, PDF, PNG, JPG.
  - a. To view PCN, click download link
- 3. Attach a signed copy of the 'Code of Conduct', this step is mandatory, file name should be different to Plexus NDA and Plexus Change Notice (PCN). Only upload these files types, PDF, PNG, JPG.
  - a. To view Code of Conduct document, click download link
- 4. Check 'Acknowledgement... FARS/DFARS document. This step is mandatory.
  - a. To view FARS/DFARS document, click download link
- 5. Click to Submit To Continue button

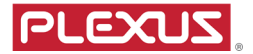

| PLO                                                                                                    | ZUZ                                                                                                    |
|----------------------------------------------------------------------------------------------------|----------------------------------------------------------------------------------------------------|
| Plexus Supp                                                                                                    | lier Registration User Instruction                                                                                                    |
| w<br>Thank you for your interest in becoming a Plexus partnered sup<br>fc                                                                                                    | lelcome<br>olier. Before we can proceed with the onboarding, please complete the<br>Illowing:                                                                                           |
| Please submit a signed copy of the Plexus NDA form Select files.  Ony (broad Files < ant); PCF, PNC, PIC, FIC File Formation Accepted Don't have the ADA form (Distribution and Select Accepted)                                               | Please submit a signed copy of the Plexus Change Notice  Select files.  Ory Lipsus Files < ante. PDF. PMS. PIG. File Formation Accepted Don't have the PON torm? Seak fore to download. |
| Please submit a signed copy of the Code of<br>Select files.<br>Ony Upwar Files < ante. PDF, FMC, PG File Formates A<br>Don't have the Code of Conauct norms<br>24 Ministration<br>1 Acknowledge that I have read and understand the FARS/DFARS | Conduct<br>3<br>Conduct<br>Conduct<br>Document. Don't have the FARS/DFARS document Elick here to download<br>Submit To Continue                                                         |

### Suppliers' Submission

At Supplier Business Details page, complete

1. Supplier Company Name, should match Business Registration Certificate. If these does not match, there is a warning message as below

() Company name should match Business Registration Certificate

- 2. Company Number, which is your company registration number
- 3. Is this company owned a parent company, select Yes or No
- 4. Does the company hold any subsidiaries for additional capacity, select Yes or No
- 5. Business Address
- 6. Business Address Country
- 7. Business Address State select from drop down options
- 8. Business Address City
- 9. Business Address Zip Code
- 10. Company Registered Address same as Business Address, select Yes or No
  - a. If No is selected, please complete Registered Address section

You can click at this point. Save Draft allows you to save what you've entered and continue at a later time

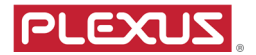

## Supplier Business Details - Business Address

| plier Business Details Legal Disclosure      | Business Contacts     | Shipping I | nformation    | Payment Information | Tax Information | Business Qualification |
|----------------------------------------------|-----------------------|------------|---------------|---------------------|-----------------|------------------------|
| pplier Company Name                          |                       |            | Company Numbe | 2                   |                 |                        |
| GOOGLE EXPRESS                               | <b>^</b>              |            | 123456        |                     |                 |                        |
| this company owned a parent company?         | NO 3                  |            |               |                     |                 |                        |
| es the company hold any subsidiaries for add | tional capacity? 🔵 NO | 4          |               |                     |                 |                        |
| usiness Address Info                         |                       |            |               |                     |                 |                        |
| siness Address                               |                       | (5)        |               |                     |                 |                        |
| 460 N 1st St                                 |                       | $\bigcirc$ |               |                     |                 |                        |
|                                              |                       |            |               |                     |                 |                        |
|                                              |                       |            |               |                     |                 |                        |
|                                              |                       |            |               |                     |                 |                        |
|                                              |                       |            |               |                     |                 |                        |
| untry                                        | 6                     | 5          | State         |                     |                 | 7                      |
| NITED STATES                                 | •                     |            | California    |                     |                 | <b>.</b>               |
| y                                            | 6                     | 3          | Zip Code      |                     |                 |                        |
| an lora                                      |                       |            | 05131         |                     |                 | _0                     |

ł

- 11. Registered Address
   12. Registered Address Country
   13. Registered Address State
   14. Registered Address City
   15. Registered Address Zip Code

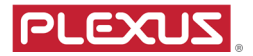

### Supplier Business Details - Registered Address

| Supplier Business Details                | Legal Disclosure      | Business Contacts | Shipping Information | Payment Information | Tax Information | Business Qualification |   |
|------------------------------------------|-----------------------|-------------------|----------------------|---------------------|-----------------|------------------------|---|
| Company Registered Addre                 | ess is the same as Bu | siness Address ?  | 0                    |                     |                 |                        | 1 |
| Registered Address<br>Registered Address | Info 11               |                   |                      |                     |                 |                        |   |
| 1600 Amphitheatre Park                   | way                   |                   |                      |                     |                 |                        |   |
| Mountain View                            |                       |                   |                      |                     |                 |                        | ł |
|                                          |                       |                   |                      |                     |                 |                        |   |
|                                          |                       |                   |                      |                     |                 |                        |   |
| Country                                  | 12                    |                   | State                | 13                  |                 |                        | ļ |
| UNITED STATES                            |                       | •                 | CALIFORNIA           |                     |                 | <b>*</b>               |   |
| City<br>San Jose                         | 14                    |                   | Zip Code<br>94043    | 15                  |                 |                        |   |

- 16. Special Business Designation
- 17. Number of Employees
- 18. Years in Business
- 19. Company Email of the supplier 20. Business Contact Phone Number
- 21. Company Website

#### Supplier Business Details - Business Contact

| Special Business Designation NDNE × 16                                                 | Number of Employees       119000     17       Years in Business     16 |
|----------------------------------------------------------------------------------------|------------------------------------------------------------------------|
| Business Contact Phone No OO1 18008064.19 Company Website (Optional) www.google.com 21 | Company Email<br>john.smith@google.com                                 |
|                                                                                        | Save Draft Submit                                                      |

Page | 10

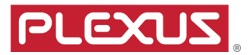

- 22. Does the supplier company manufacture products for the military of defense industry - select Yes or No
  - a. If Yes selected, item 24 appears immediately
- 23. Do you have Trade Compliance program select Yes or No
- 24. Are you required to register with your national government to manufacture military or defense industry practice select from drop down options
- 25. If 'Required Registered' selected, complete item 26
- 26. Please input registration number
- 27. Does the supplier hold a valid supply chain certificate, select Yes or No

#### Legal Disclosure

| PLEXUS                                                                                                    | Plexu                                     | ENGLISH 🔻 Logour            |                     |                 |                        |
|----------------------------------------------------------------------------------------------------|-------------------------------------------|-----------------------------|---------------------|-----------------|------------------------|
| Supplier Business Details Legal Disclosure                                                                            | Business Contacts                         | Shipping Information        | Payment Information | Tax Information | Business Qualification |
| Does the supplier company manufacture products<br>Do you have a trade compliance program?                             | for the military of defe                  | ense industry? YES          | 22                  |                 |                        |
| Are you required to register with your national go<br>Required - Registered                                           | overnment to manufacto                    | ure military or defense ind | ustry products? 24  |                 |                        |
| If Require – Registered, Please state your registra<br>12345<br>Does the supplier hold a valid supply chain certifica | ation number:<br>ate (e.g.: C-TPAT or AE( | 26<br>0) YES (27)           |                     |                 |                        |
| I                                                                                                    |                                           | 1                           |                     |                 |                        |

Click on Business Contacts tab to complete required information. Input Name, Phone number, Mobile Number, Email for the following contacts

- 28. Purchasing Contact
- 29. Accounts Receivable Contact
- 30. Quality Manager's Contact
- 31. Plant GM or VP Contact
- 32. Trade Compliance Contact
- 33. Social Responsibility Contact

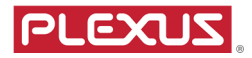

## **Business Contacts**

| Supplier Business Details Legal Disclosure | Business Contacts | Shipping Information | Payment Information | Tax Information | Business Qualification |
|--------------------------------------------|-------------------|----------------------|---------------------|-----------------|------------------------|
| Purchasing Contact 28                      |                   | Phone Numbe          | er.                 |                 |                        |
| Sundar                                     |                   | 001                  | 1800999999          |                 |                        |
| Mobile No.                                 |                   | Email                |                     |                 |                        |
| 001 18143008093                            |                   | sundar@indi          | a.com               |                 |                        |
| + Add More                                 |                   |                      |                     |                 |                        |
| Account Receivable Contact 29              | )                 | Phone Mumbu          | ~                   |                 |                        |
| Rose                                       |                   |                      | 191/.2009002        |                 |                        |
| NUSE No.                                   |                   | [001                 |                     |                 |                        |
| Moule No.                                  |                   | Email                |                     |                 |                        |
| 001 18143008093                            |                   | rose@india.c         | om                  |                 |                        |

| Supplier Business Details Legal Disclosure Business Contacts | Shipping Information Payment Information Tax Information Business Qualification |
|--------------------------------------------------------------|---------------------------------------------------------------------------------|
| Quality Manager's Contacts                                   |                                                                                 |
| Quality Manager's Name 30                                    | Phone Number                                                                    |
|                                                              | eg.001 eg.12345678900                                                           |
| Mobile No.                                                   | Email                                                                           |
| eg.001 eg.12345678900                                        |                                                                                 |
| Plant GM or VP Contacts 31                                   |                                                                                 |
| Plant GM or VP name                                          | Phone Number                                                                    |
|                                                              | eg.001 eg.12345678900                                                           |
| Mobile No.                                                   | Email                                                                           |
| eg.001 eg.12345678900                                        |                                                                                 |

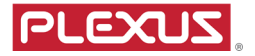

| Trade Compliance Name                                                        | Phone Number eg.001 eg.12345678900             |
|------------------------------------------------------------------------------|------------------------------------------------|
| Mobile No.                                                                   | Emal                                           |
| eo 001 eo 123/5579900                                                        |                                                |
| 69.001                                                                       |                                                |
| Social Responsibility Rep Contacts                                           |                                                |
| Social Responsibility Rep Contacts 33                                        | Phone Number                                   |
| Social Responsibility Rep Contacts Social Responsibility Rep Name            | Phone Number<br>eg.001 eg.12345678900          |
| Social Responsibility Rep Contacts Social Responsibility Rep Name Vobile No. | Phone Number<br>eg.001 eg.12345678900<br>Email |

- Click shipping information tab, input information as required
  - 34. Shipping Origin Address
  - 35. Is Country of Originn different from shipping point Select Yes or No
    - a. If Yes selected, item 36 displays

### Shipping Information

| Supplier Business Details                                               | Legal Disclosure       | Business Contacts | Shipping Information | Payment Information | Tax Information | Business Qualification |   |
|-------------------------------------------------------------------------|------------------------|-------------------|----------------------|---------------------|-----------------|------------------------|---|
| Shipping Address Shipping Origin Address I Infinite Loop Apple Park Way | 34                     |                   |                      |                     |                 |                        | * |
| Country<br>UNITED STATES                                                |                        | •                 | State<br>CALIFORN    | A                   |                 | *                      | l |
| City<br>Cupertino<br>Is Country of Origin Differe                       | nt From Shipping Point | YES <b>3</b> 5    | Zip Code<br>95014    |                     |                 |                        |   |

- 36. Please indicate shipping point select from drop down options
- 37. Shipping Origin select from drop down options
- 38. Delivery Terms (INCO Terms) Definition click ⑦ to display list of INCO Terms as shown on following screen shot

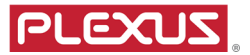

#### INCO Terms

**DAP** – Seller responsible for carriage to named place and risk prior to goods ready for buyer unloading.

**DDP** – Seller responsible for all carriage fees, customs formality and risk until delivery to named place.

**FCA** – Seller responsible for carriage (cleared for export) to buyer's nominated location.

**FOB** – Ocean transport only. Seller responsible for carrier fees until port of shipment and clearance of good for export.

**EXW** – Buyer responsible for carriage & insurance arrangement, and export & import clearance.

- 39. Delivery Terms (INCO Terms) select from drop down options
- 40. Is Plexus importer of Records select Yes or No
- 41. When does Title of Ownership Change select Yes or No
- 42. Who is paying freight based on negotiated term select from drop down options
- 43. Named Place Input
- 44. Carrier number Input

**Click Payment Information Tab** 

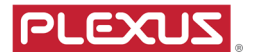

| Please indicate Shipping Point country 36                                                                      | Shipment Origin 37<br>International •           |
|----------------------------------------------------------------------------------------------------|-------------------------------------------------|
| Logistics<br>Delvery Terms (NCO Terms) ⑦ 38<br>CFR - COST AND FREGHT<br>Is Plexus Importer of Records (YES 40) | Who is Paying Freight based on Negotiated Term? |
| When does Title of Ownership Change?  Shipping Point  Carriage Number (Optional)  UPS12345                     | Named Place Penang 43                           |

Transaction Currency - Select from drop down Payment Term - select from drop down Payment Method - select from drop down

#### **Payment Information**

| Supplier Business Details | Legal Disclosure | Business Contacts | Shipping Information | Payment Information | Tax Information | Business Qualification |      |
|---------------------------|------------------|-------------------|----------------------|---------------------|-----------------|------------------------|------|
| Payment Informatio        | on               |                   |                      |                     |                 |                        | ^    |
| Transactional Currency    |                  |                   | Payment Te           | rm                  |                 |                        | - 11 |
| aud - Australian Doll     | AR               | •                 | Net 90               |                     |                 | •                      | - 11 |
| Payment Method            |                  |                   |                      |                     |                 |                        | - 11 |
| Telegraphic Transfer      |                  | •                 |                      |                     |                 |                        | - 1  |

Beneficiary Name - Default from Supplier Company Name Beneficiary Bank Information - Name of Bank, Address, Country, State, City Bank Account Number, Swift Code, ABA Routing, IBAN Number, BSB Number

Upload Bank Instruction Letter

- Uploaded file name is shown on screen
- If you've uploaded an incorrect file, select  $\times$  next to the file to remove the file

Bank Charges Borne By - Select from drop down

I require service of Intermediary Bank - select Yes or No

- If Yes selected, intermediary details must be completed
- If No selected, intermediary details is not shown

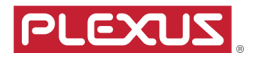

## Supplier Bank Information

| Supplier Business Details  | Legal Disclosure | Business Contacts | Shipping Information | Payment Information         | Tax Information | Business Qualification |
|----------------------------|------------------|-------------------|----------------------|-----------------------------|-----------------|------------------------|
| Supplier Bank Info         | rmation          |                   |                      |                             |                 |                        |
| Beneficiary Name           |                  |                   |                      |                             |                 |                        |
| GOOGLE EXPRESS             |                  |                   |                      |                             |                 |                        |
|                            | c                |                   |                      |                             |                 |                        |
| Beneficiary Bank In        | iformation       |                   |                      |                             |                 |                        |
| Name of Bank               |                  |                   | 1                    |                             |                 |                        |
| BANK OF AMERICA            |                  |                   |                      |                             |                 |                        |
| Address                    |                  |                   | 1                    |                             |                 |                        |
| 123 PARK AVENUE            |                  |                   |                      |                             |                 |                        |
|                            |                  |                   |                      |                             |                 |                        |
|                            |                  |                   |                      |                             |                 |                        |
|                            |                  |                   |                      |                             |                 |                        |
|                            |                  |                   |                      |                             |                 |                        |
| Supplier Business Details  | Legal Disclosure | Business Contacts | Shipping Information | Payment Information         | Tax Information | Business Qualification |
| Country                    |                  |                   | State                |                             |                 | *                      |
| UNITED STATES              |                  | •                 | NEW YORK             |                             |                 | •                      |
| City                       |                  |                   | Zip Code             |                             |                 |                        |
| NEW YORK                   |                  |                   | 10001                |                             |                 |                        |
| Bank Account No.           |                  |                   | SWIFT Code           |                             |                 |                        |
| 7778889999                 |                  |                   | 22222222             |                             |                 |                        |
| ABA Routing Number         |                  |                   | IBAN Number          | (Optional)                  |                 |                        |
| 444                        |                  |                   | 555555               |                             |                 |                        |
| BSB Number                 |                  |                   |                      |                             |                 |                        |
| 333333                     |                  |                   |                      |                             |                 |                        |
| Bank Instruction Letter    |                  |                   |                      |                             |                 |                        |
| Select files               |                  |                   |                      |                             |                 |                        |
| E04 INV AWB#HI<br>46132 KB | KG2203529pdf     |                   |                      |                             |                 | ×                      |
| Bank Charges Borne by      |                  |                   | l Require Se         | rvice of an Intermediary Ba | ank             |                        |
| Payee                      |                  | •                 | (YES                 |                             |                 |                        |
|                            |                  |                   |                      |                             |                 | -                      |

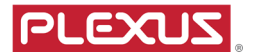

## Intermediary Bank Details

| Supplier Business Details Legal Disclosure Business Contacts        | Shipping Information | Payment Information | Tax Information | Business Qualification |
|---------------------------------------------------------------------|----------------------|---------------------|-----------------|------------------------|
| Intermediary Bank Information                                       |                      |                     |                 |                        |
| Intermediary Beneficiary Name                                       |                      |                     |                 |                        |
|                                                                     |                      |                     |                 |                        |
| Intermediary Bank Authorization Letter                              |                      |                     |                 |                        |
| Select files                                                        |                      |                     |                 |                        |
| Name of Intermediary Bank                                           |                      |                     |                 |                        |
|                                                                     |                      |                     |                 |                        |
| Address                                                             |                      |                     |                 |                        |
|                                                                     |                      |                     |                 |                        |
|                                                                     |                      |                     |                 |                        |
|                                                                     |                      |                     |                 |                        |
|                                                                     |                      |                     |                 |                        |
|                                                                     |                      |                     |                 |                        |
| Country                                                             | City                 |                     |                 |                        |
| •                                                                   |                      |                     |                 |                        |
| Zip Code                                                            | Bank Accoun          | t No.               |                 |                        |
| If your country does not have a Zip Code, enter 'NA'                |                      |                     |                 |                        |
| SWIFT Code                                                          | IBAN Number          | · (Optional)        |                 |                        |
| If the beneficiary bank does not have SWIFT Code, Enter 'NOSWIFTCO_ |                      |                     |                 |                        |
| BSB Number                                                          |                      |                     |                 |                        |
|                                                                     |                      |                     |                 |                        |
| Bank Instruction Letter                                             |                      |                     |                 |                        |
| Select files                                                        |                      |                     |                 |                        |
| L                                                                   |                      |                     |                 |                        |
|                                                                     |                      |                     |                 | Save Draft Submit      |

Click Tax Information tab, input tax information

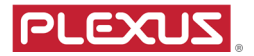

## Tax Information

| Supplier Business Details | Legal Disclosure | Business Contacts | Shipping Info | ormation   | Payment Information | Tax Information | Business Qualification |
|---------------------------|------------------|-------------------|---------------|------------|---------------------|-----------------|------------------------|
|                           |                  |                   |               |            |                     |                 |                        |
| Tax Info                  |                  |                   |               |            |                     |                 |                        |
| GST/VAT/Sales Tax Regist  | tration No       |                   |               | GST/VAT/Sa | ales Tax Rate (%)   |                 |                        |
| Sales Tax 123             | Sales Tax 123    |                   |               | 6.00       |                     |                 | <b>\$</b>              |
| GST/VAT/Service Tax Reg   | istration No     |                   |               | GST/VAT/Se | ervice Tax Rate (%) |                 |                        |
| Service Tax 123           |                  |                   |               | 3.00       |                     |                 | \$                     |
| ·                         |                  |                   | _             |            |                     |                 |                        |

Click Business Qualification tab, upload required certificates and Validity Date

- Business Registration
- Quality Management System Certificate
  - o ISO 9001
  - o ISO 13485
  - o AS 9100
  - o IATF16949, TL9000, IRIS, ISO/IEC80079-34, ISO17025
  - Other Certificates

| Supplier Business Details                                                                                                    | Legal Disclosure                                             | Business Contacts               | Shipping l | nformation              | Payment Information | Tax Information | Business Qualification |   |
|----------------------------------------------------------------------------------------------------|--------------------------------------------------------------|---------------------------------|------------|-------------------------|---------------------|-----------------|------------------------|---|
| Business Qualificat<br>Upload all requested documents<br>Business Registration Certi<br>Select files<br>E04 INV AWB#H<br>rsc 64532 KB | ions<br>in this section. Only PDF<br>ficate<br>KG2203529.pdf | , PNG, & IPG File Format(s) are | Accepted   | Valid Till<br>5/31/2021 |                     |                 | t.                     | * |
| Quality Management                                                                                                    | nt System Certi                                              | ficate                          |            |                         |                     |                 |                        |   |
| 150 9001                                                                                                    |                                                              |                                 | _          | Valid Till              |                     |                 | _                      |   |
| Select files                                                                                                    |                                                              |                                 |            | 9/4/2021                |                     |                 | ä                      |   |
| Surat Izin Plexus.                                                                                                    | pdf                                                          | ×                               |            |                         |                     |                 |                        | - |

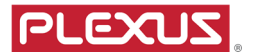

| ISO 13485                                              | Valid Till |    |
|--------------------------------------------------------|------------|----|
| Select files                                           |            | ä  |
| AS 9100                                                | Valid Till |    |
| Select files                                           |            | Ċ. |
| IATF16949, TL9000, IRIS, ISO/IEC80079-34, ISO17025     | Valid Till |    |
| Select files                                           |            | ä  |
| Other Certificate(s)<br>Upload all relevant documents. |            |    |
| Proof of Franchised Relationship                       | Valid Till |    |
| Select files                                           |            | ä  |

Is the supplier company certified for NADCAP? Yes or No. If Yes is selected, complete following details

- Date Certified
- Valid Till
- Upload Document

| s the supplier company certified for NADCAP? |            |    |
|----------------------------------------------|------------|----|
| Date Certified                               | Valid Till |    |
| 9/30/2020                                    | 10/9/2021  | Ċ. |
| pload Document Select files                  |            |    |
| E04 INV AWB#HKG2203529.pdf<br>46132 KB       |            | ×  |

Is the supplier company certified by Cybersecurity Maturity Model Certification? Yes or No. If Yes selected, complete the following

- CMMC Level
- Date Certified
- Valid Till
- Upload Document

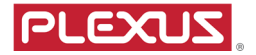

| Is the supplier company certified for Cybersecurity Matu | rity Model Certification (CMMC)? |   |
|----------------------------------------------------------|----------------------------------|---|
| CMMC Level                                               | Date Certified                   |   |
| 2                                                        | <ul> <li>▼ 11/2/2020</li> </ul>  |   |
| Valid Till                                               |                                  |   |
| 11/6/2021                                                |                                  |   |
| Upload Document                                          |                                  | _ |
| Select files                                             |                                  |   |
| Surat Izin Plexus.pdf<br>95.35 KB                        | ×                                |   |

Other Documents requested by Plexus.

If you wish to provide Plexus additional documents not requested, please click + Add More button, then upload your documents.

| Documents requested by Plexus |   |
|-------------------------------|---|
| Upload Additional Document    |   |
| Suppler Designation Document  |   |
| + Add More                    | J |

To submit the form, click

button, a preview form displays immediately.

Please check the information, and if you wish to modify any data, click Cancel button and return to any fields to edit.

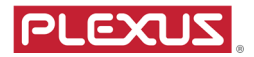

#### Preview Form

| Preview Form                                                                             |                          |        | ×           |
|------------------------------------------------------------------------------------------|--------------------------|--------|-------------|
|                                                                                          | Summary                  | -      | A           |
| Supplier Company Name<br>GOOGLE EXPRESS<br>Is this company owned a parent company?<br>No | Company Number<br>123456 |        |             |
| Business Address Info<br>Business Address<br>2460 N 1ST ST<br>Country<br>UNITED STATES   | City<br>SAN JOSE         |        |             |
| 7in Coda                                                                                 |                          | Submit | ▼<br>Cancel |

If you are satisfied with the data, scroll to the end of Preview Form, there is a 'Signing and Acknowlegement' section, please tick all the 3 checkboxes, input Signee Name, Signee

Position and click Submit button. After submit, you cannot edit information any longer, and the form is submitted to Plexus for subsequent review.

Supplier will receive an automated email from Plexus Supplier Portal confirming your submission with email subject '(Notification) Supplier Registration submit successful'. Plexus Buyer/Requestor will also receive an automated email from Plexus Supplier Portal.

If you login to Supplier Registration Portal now, available on the screen, you cannot edit any data but can view the information submitted to Plexus. If you wish to modify, please contact Plexus buyer.

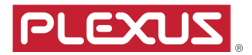

#### Preview Form - Signing and Submit

| By Signning and clicking                                                                                                    | g "Submit", I acknowledge that                                                                 |
|----------------------------------------------------------------------------------------------------|------------------------------------------------------------------------------------------------|
| <ul> <li>I have completely verified the correctness a</li> <li>It is the supplier's responsibility to community a start of the supplier's responsibility to community and the supplication of the supplication of the supp</li></ul> | nd authenticity of the submitted information<br>nicate any changes to the information above to |
| Should submitted terms diverge from the XPRESS, Plexus reserves the right to plagreed upon                                                                                                    | signed contract between Plexus and GOOGLE<br>ace the onboarding on hold until the terms are    |
| Signee Name                                                                                                    | Signee Position                                                                                |
| John Smite                                                                                                    | Purchasing Manager                                                                             |
|                                                                                                    | Submit Cancel                                                                                  |

#### Email from Plexus Supplier Portal to Supplier confirming successful form submission

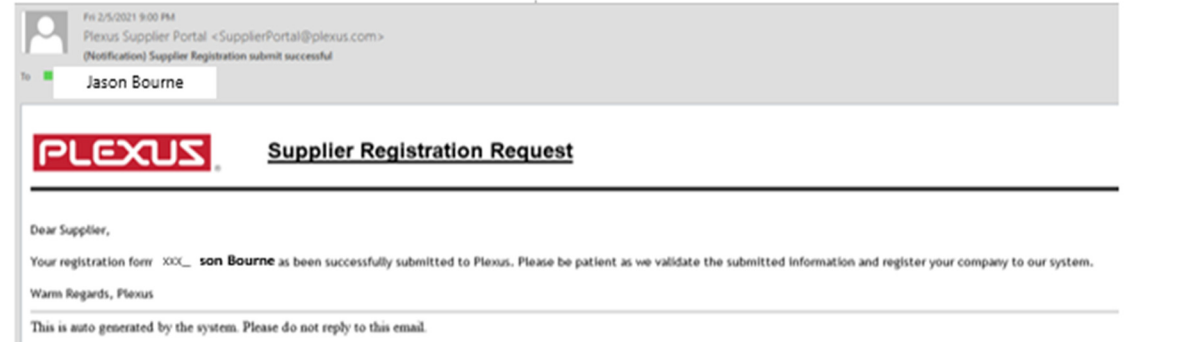

### Email from Plexus Supplier Portal to Plexus Buyer to notify form submission by supplier

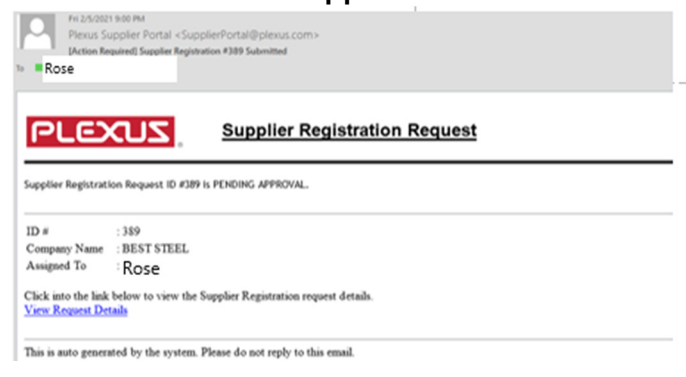